利用ガイド(LIB2)

国際医療福祉大学図書館

# オンライン文献複写の申込方法

読みたい論文が図書館にない場合、他キャンパスや他大学からコピーを取り寄せることができます(有料実費) 面倒な申込用紙の記入は不要で、医中誌 Web や PubMed などのデータベースからパソコンでの申込が可能です。

# 1 データベースを検索する

・図書館ホームページ <u>https://www.iuhw.ac.jp/library/</u>にある【医中誌 Web】アイコンをクリックし、キーワードなどで検 索をすると結果画面に **③IUHW** のアイコンが表示されます

・大学専用 PubMed(パブメド)や CiNii(サイニィ)でも同様の操作ができます

## 2 電子ジャーナル等で利用できるか確認する

・読みたい論文の IUHW アイコンをクリックすると【文献検索ナビゲーター】の画面が開きます

| 2010116105                                                                                                    |                         |
|----------------------------------------------------------------------------------------------------|-------------------------|
| 【大腸癌の予防】 プロバイオティクスによる腸内環境の改善と大腸癌予防(原著論文/特集)                                                                               |                         |
| Author: <u>大原 正志(</u> 国際医療福祉大字病院 消化器内科), <u>吉野 肇一, 北島 政樹</u><br>Source: <u>消化器科</u> (0289-8756)49巻5号 Page433-437(2009.11) |                         |
| ●抄録を見る                                                                                                    |                         |
| ( IUHW のアイコンをクリック                                                                                                    |                         |
|                                                                                                    |                         |
|                                                                                                    | 文献 検索 ナビゲータ             |
| ()) 国際医療福祉大字図書館                                                                                                    |                         |
| INTERNATIONAL UNIVERSITY OF HEALTH AND WELFARE LIBRARY                                                                    | IUHW Document Navigator |
|                                                                                                    |                         |
| 論文名: 【大腸癌の予防】 ブロバイオティクスによる腸内環                                                                                             | 境の改善と大腸癌予防              |
| <b>著者名:</b> 大原                                                                                                    |                         |
| <b>雑誌名:</b> 消化器科 [0289-8756]                                                                                              |                         |
| 年巻号頁: 2009 , 49 (5) , p.433 -437                                                                                          |                         |
|                                                                                                    | H 7                     |
| 」資料の主义を入于する 関連情報を採す 又紙を官方                                                                                                 | 9 0                     |
| _1 電子ジャーナルを読む                                                                                                    |                         |
| フルテキストへのリンク                                                                                                    |                         |
| フルテキストへのリンクはありませんでした                                                                                                    | 雷子ジャーナルの契約があれば、         |
| 1.まずOPACで所蔵の確認をしてください                                                                                                    |                         |
| 2.所蔵かない場合、論文の取り寄せを申し込んでくたさい                                                                                               | ) リンジェル表示される            |
| 2 OPACを検索する                                                                                                    |                         |
|                                                                                                    | <b>—</b>                |
| <u>国際医療福祉大学OPAC</u> で所蔵を確認 <u>@</u>                                                                                       |                         |
| 所蔵がありませんでした                                                                                                    |                         |
| 3 文献を取り寄せる                                                                                                    |                         |
|                                                                                                    |                         |
| <u> 文献複写を申込</u> の 所蔵がない場合、「文献複                                                                                            | 写」をクリックして申し込む           |
|                                                                                                    |                         |
|                                                                                                    |                         |

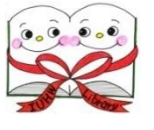

### 3 文献複写を申し込む

・電子ジャーナルや冊子の所蔵がない場合は、「文献複写」をクリックしてください

文献複写申し込みフォームが表示されたら、必要事項を入力して「申請」をクリックしてください

| 文献複写申し込みフォーム     ○このフォームは大田原・東京赤坂・成田・小田原・大川・福岡の各キャンバスと、三田病院・国福病院<br>塩谷病院・市川病院・山王病院の教職員・院生・学部学生が利用できます。<br>○院生・学部学生のお申し込みの場合すべて現金払いとなります。ご了承ください。<br>○文献複写到着後、1週間以内に受け取りにくるようお願いいたします。<br>○貸出時間終了後は文献のお渡しができないのでご注意ください。<br>○以下の内容を入力し「申請」ボタンをクリックしてください。左の見出しの*は必須の入力項目です。 |                                             |  |
|----------------------------------------------------------------------------------------------------|---------------------------------------------|--|
| *文献の受取場所:                                                                                                    |                                             |  |
| <mark>米</mark> 申込者氏名:                                                                                                    |                                             |  |
| *所属施設(大学・病院名):                                                                                                    |                                             |  |
| *所属部署(学科・センター/診療科):                                                                                                    |                                             |  |
| *身分:                                                                                                    | └────────────────────────────────────       |  |
| 学籍番号(未記入の院生・学生は受付不可):                                                                                                    |                                             |  |
| *メールアドレス(メール・電話どちらか必須):                                                                                                    | メールアドレスを                                    |  |
| ★電話番号(メール・電話どちらか必須):                                                                                                    | 入力すると、申込  物之のメールが                           |  |
| 雜誌名:                                                                                                    | 消化器科自動送信される                                 |  |
| 巻(Vol.):                                                                                                    | 49                                          |  |
| 号(No.):                                                                                                    | 5                                           |  |
| ページ: <b>ウモリス</b>                                                                                                    | 433-437                                     |  |
| 発行年: 日期ヘルノ                                                                                                    | 2009                                        |  |
| 著者名:                                                                                                    | 大原, 正志                                      |  |
| 論文名:                                                                                                    | 【大腸癌の予防】プロバイオティクスによる腸内環境の改善と大腸癌予防           |  |
| ISSN :                                                                                                    | 0289-8756                                   |  |
| ID No.(医中誌/CiNii/PubMed):                                                                                                    | 医中誌Web ID:2010116105                        |  |
| *支払方法:                                                                                                    | ●現金払い ○研究費(教職員のみ) ○科研費(教職員のみ)<br>*IUHW奨学金含む |  |
| 配送方法: 条件を 🗸                                                                                                    | ●普通 ○速達                                     |  |
| 印刷方法: 確認                                                                                                    | ●モノクロ(すべて) ○カラー(カラーページのみ希望)                 |  |
| 国外手配:                                                                                                    | ⊖(ຢາ ⊚ເາເາ≳                                 |  |
| 〈著作権に関する法律を順守します: ○はい                                                                                                    |                                             |  |
| 💷 🗃 「申請」をクリックすると、文献複写の申し込みが確定                                                                                                    |                                             |  |

#### ■料金

・支払いは、複写料金(1枚の単価×論文のページ数)と送料や手数料を合計した金額です。

①本グループに所蔵している資料の複写:1枚10円(送料・手数料不要)

②上記以外の資料の複写(大学図書館から所蔵館へ依頼):1枚50円程度+送料+手数料1件100円

#### ■文献の受け取り

・文献到着後、支払金額を含めてメールでご連絡します。カウンター受付時間中に図書館へお越しください。
 ・つり銭のないよう小銭をご準備ください。

お問い合わせ

操作方法などが分からない場合は、所属キャンパスの図書館までご質問ください

連絡先は、図書館ホームページ <u>https://www.iuhw.ac.jp/library/</u> 各キャンパスの「利用案内」に掲載しています